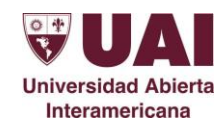

# Para acceder al Webmail de la UAI, deberá conectarse a Internet a través del explorador instalado en su PC y seguir los siguientes pasos:

1- Acceder a la página Web de la UAI → <a href="http://www.uai.edu.ar">http://www.uai.edu.ar</a> . Luego seleccionar la opción WebMail

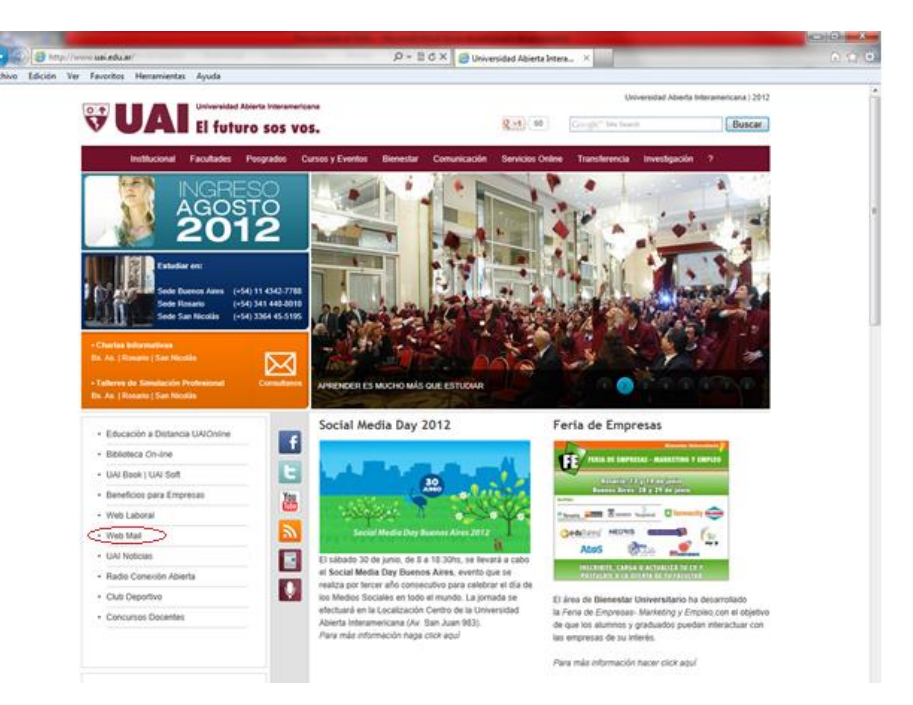

2- Seleccionar la opción que corresponda, dependiendo si es docente o realice tareas en algunas de las locaiciones que se indican. Los Docentes de la Universidad deberán seleccionar la primera opción "Si usted es personal Docente o desempeña tareas en Sede Centro..."

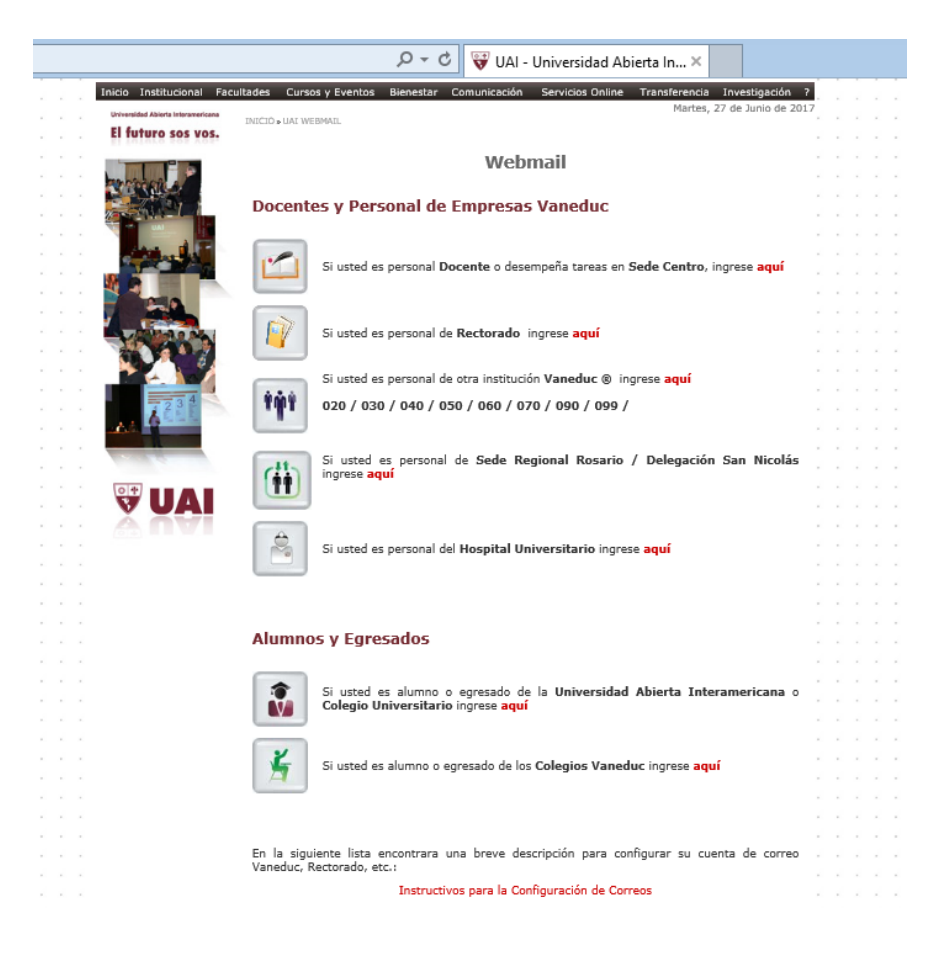

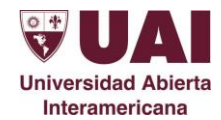

3- Ingresar los datos de su casilla personal, los cuales se entregan junto al presente instructivo.

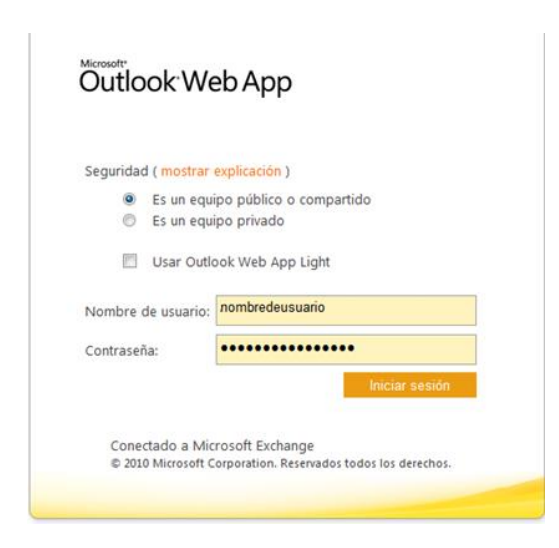

Seguridad: podrá seleccionar una de las siguientes opciones:

- **Es un equipo público o compartido**: seleccione esta opción si utiliza Outlook Web App en un equipo público. Asegúrese de cerrar sesión cuando haya terminado y de cerrar todas las ventanas para finalizar la sesión.
- **Es un equipo privado**: seleccione esta opción si es la única persona que utiliza este equipo. El servidor permitirá un periodo de inactividad mayor antes de cerrar la sesión.
- **Outlook Web App Light:** si Ud. no usa Internet Explorer, seleccionando esta opción accederá a una versión más sencilla de Outlook que es admitida prácticamente cualquier explorador de internet.

Una vez finalizado este procedimiento podrá acceder a su casilla de correo institucional.

Una vez que haya ingresado a su casilla de mail, podrá ver los correos y una serie de botones para manejar los mensajes recibidos.

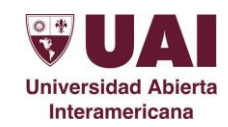

|                                                                                                    | D + C A U Exchange, ManagerU1U - O X |                               |
|----------------------------------------------------------------------------------------------------|--------------------------------------|-------------------------------|
| vo Edición Ver Favoritos Herramientas Ayuda                                                                                                    |                                      |                               |
| itlook Web App                                                                                                    |                                      | sign out Exchange, Manager010 |
| il > Inbox 0 Items                                                                                                    |                                      | Find Someone Options *        |
| orrites New - Delete - Move - Filter - View -<br>inhox Search Ertire Malbox Conversion by Des - Nevest on T<br>Sent Items -<br>Deleted Items -<br>Conversion by Des - Nevest on T<br>Deleted Items -<br>Doleted Items -<br>Doleted Items -<br>Sorrate -<br>Second - Deleted Items -<br>Deleted Items -<br>Deleted Items -<br>Second - Deleted Items -<br>Second - Deleted - Deleted Items -<br>Second - Deleted - Deleted Items -<br>Second - Deleted - Deleted - Deleted - Deleted - Deleted - Deleted - Deleted - Deleted - Delete | C v<br>For                           |                               |
| Mail Calendar                                                                                                    |                                      |                               |
| Tasks                                                                                                    |                                      |                               |

- El botón "New" o "Nuevo" se utiliza para redactar un mensaje hacia una dirección de mail. (Flecha negra)
- El botón "Delete" o "Borrar" se utiliza para eliminar los correos previamente marcados con un tilde. (Flecha roja)

# A) REDACTAR UN CORREO NUEVO

Hacer un click en el botón "New" o "Nuevo" mostrado anteriormente. Se abrirá la siguiente ventana:

| end 🗔  | û |   | 60         | 8/   |   | L |   | ABC   | - Or | tions | н     | тмі | ~     |  |  |
|--------|---|---|------------|------|---|---|---|-------|------|-------|-------|-----|-------|--|--|
| ·0     | Ĩ | _ |            | ~    | • |   |   | - ·   |      |       |       |     |       |  |  |
|        |   |   |            |      |   |   |   |       |      |       |       |     |       |  |  |
| ubject |   |   |            |      |   |   |   |       |      |       |       |     |       |  |  |
| ubjecu |   |   |            |      |   |   |   |       |      |       |       |     |       |  |  |
| ahoma  |   |   | <b>~</b> 1 | .0 🗡 | в | I | Ū | IE IE | : #  | 2     | agy - | A   | <br>≈ |  |  |
|        |   |   |            |      |   |   |   |       |      |       |       |     |       |  |  |
|        |   |   |            |      |   |   |   |       |      |       |       |     |       |  |  |
|        |   |   |            |      |   |   |   |       |      |       |       |     |       |  |  |
|        |   |   |            |      |   |   |   |       |      |       |       |     |       |  |  |
|        |   |   |            |      |   |   |   |       |      |       |       |     |       |  |  |
|        |   |   |            |      |   |   |   |       |      |       |       |     |       |  |  |
|        |   |   |            |      |   |   |   |       |      |       |       |     |       |  |  |
|        |   |   |            |      |   |   |   |       |      |       |       |     |       |  |  |
|        |   |   |            |      |   |   |   |       |      |       |       |     |       |  |  |
|        |   |   |            |      |   |   |   |       |      |       |       |     |       |  |  |
|        |   |   |            |      |   |   |   |       |      |       |       |     |       |  |  |
|        |   |   |            |      |   |   |   |       |      |       |       |     |       |  |  |
|        |   |   |            |      |   |   |   |       |      |       |       |     |       |  |  |
|        |   |   |            |      |   |   |   |       |      |       |       |     |       |  |  |
|        |   |   |            |      |   |   |   |       |      |       |       |     |       |  |  |
|        |   |   |            |      |   |   |   |       |      |       |       |     |       |  |  |

En esta ventana tenemos dos opciones para ingresar la dirección de mail:

**Opción 1**: En el campo **"To"** o **"Para"**, colocar la dirección de correo del destinatario, ej.: jose.guzmán@uai.edu.ar Universidad Abierta El asunto del mail que se desea enviar puede indicarlo en el campo **"Subject"** o **"Asunto"**:

| Send 🚽         | U     |         | 0    | 8/     |      | 1   | 2           | ABC - | Optio        | ns   | HTN | ٨L         | ~ |  |  |
|----------------|-------|---------|------|--------|------|-----|-------------|-------|--------------|------|-----|------------|---|--|--|
| То             | jose. | .guzma  | án@v | aneduo | .edu | .ar |             |       |              |      |     |            |   |  |  |
| Cr<br>Subjecte | Reur  | nión Se | eman | əl     |      |     |             |       |              |      |     |            |   |  |  |
| Tab ma         |       |         | *    | LO 💙   | в    | I   | <u>ז</u> !≡ | jΞ    | <b>(</b> = 1 | e ab | 2 - | <u>A</u> - | * |  |  |
|                |       |         |      |        |      |     |             |       |              |      |     |            |   |  |  |
|                |       |         |      |        |      |     |             |       |              |      |     |            |   |  |  |
|                |       |         |      |        |      |     |             |       |              |      |     |            |   |  |  |
|                |       |         |      |        |      |     |             |       |              |      |     |            |   |  |  |
|                |       |         |      |        |      |     |             |       |              |      |     |            |   |  |  |
|                |       |         |      |        |      |     |             |       |              |      |     |            |   |  |  |
|                |       |         |      |        |      |     |             |       |              |      |     |            |   |  |  |
|                |       |         |      |        |      |     |             |       |              |      |     |            |   |  |  |
| Ι              |       |         |      |        |      |     |             |       |              |      |     |            |   |  |  |
| Ι              |       |         |      |        |      |     |             |       |              |      |     |            |   |  |  |

**Opción 2**: En el campo "**To**" o "**Para**", colocar solamente el apellido des destinatario y luego hacer un click en el botón "**Check Names**" o "**Comprobar Nombres**", tal como indica la flecha.

| nups//ma | ilech90. | vaned  | uc.ed | u.ar/ov | va/:ae | e=Iter | nöla:    | =New | /ät=I | PM.No | otečki   | cc=M1         | i Qulv       | 114yC | DIVIU | лмухалт | JUYWI | MjkUO | i Y3Mji |
|----------|----------|--------|-------|---------|--------|--------|----------|------|-------|-------|----------|---------------|--------------|-------|-------|---------|-------|-------|---------|
| end 🔛    | U        | 22     |       | 8/      | 2      | ļ      | 3        | 2    |       | Opt   | tions    | Н             | TML          |       | ۷     |         |       |       | (       |
| 0        | Rodri    | iguez  |       |         |        |        |          |      |       |       |          |               |              |       |       |         |       |       |         |
| ic       |          |        |       |         |        |        |          |      |       |       |          |               |              |       |       |         |       |       |         |
| ubject:  | Reun     | ión Se | eman  | əl      |        |        |          |      |       |       |          |               |              |       |       |         |       |       |         |
| ahoma    |          |        | ¥ -   | 10 🗸    | ъ      | -      |          |      | -     |       |          |               |              |       |       |         |       |       |         |
|          |          |        |       | 10 1    | ъ      | 1      | <u>u</u> | Ξ    | Ξ     | *     | 1        | aby .         | - A          | • •   | ×     |         |       |       |         |
|          |          |        |       |         | 5      | 1      | Ū        | E    | Ξ     |       |          | <u>ађ</u> у - | -            | •     | ×     |         |       |       |         |
|          |          |        |       |         | Ъ      | 1      | Ū        | E    |       | ŧ.    |          | <u>ар</u> у , | • <u>•</u>   | •     | *     |         |       |       |         |
|          |          |        |       |         | 5      | 1      | Ū        | =    |       |       |          | <u>њ</u> ,    | -            | •     | *     |         |       |       |         |
|          |          |        |       |         | 5      | 1      | Ū        | E    | Ξ     |       | <b>#</b> | <u>.</u> ,    | -            | •     | *     |         |       |       |         |
|          |          |        |       |         | 5      | 1      | Ū        | E    | E     |       |          | <u>.</u>      | - A          | -     | *     |         |       |       |         |
|          |          |        |       |         | 5      | 1      | <u>U</u> | =    |       |       |          | <u>.</u>      | -            | -     | *     |         |       |       |         |
|          |          |        |       |         | 5      | 1      | Ū        | =    |       |       |          | <b>ab</b> /2  | -            |       | *     |         |       |       |         |
|          |          |        |       |         | B      | 1      | Ū        | =    |       |       | 律        |               | -   <u>A</u> | T     | *     |         |       |       |         |
|          |          |        |       |         | B      | 1      | Ū        | =    |       |       | 律        | <u>.</u>      | -            | T     | *     |         |       |       |         |
|          |          |        |       |         |        | 1      | Ū        | =    |       |       | 律        | <u>.</u>      | -            | T     | *     |         |       |       |         |

Al hacer click en este botón el sistema buscará la dirección de correo asociada con el apellido escrito y la colocará en el campo.

En caso de existir más de una dirección de mail con el apellido tipeado, se desplegara una lista que permitirá elegir el destinatario, haciendo click sobre la dirección deseada.

| <i> U</i> ntitled Me | lessage - Windows Internet Explorer 📃 💼                                                                         | ×      |
|----------------------|----------------------------------------------------------------------------------------------------|--------|
| <i>e</i> https://mai | ailech90. <b>vaneduc.edu.ar</b> /owa/?ae=Item&a=New&t=IPM.Note&cc=MTQuMi4yODMuMyxIbi1VUyw0Mjk0OTY               | 3Mjk 🔒 |
| Send 🛃               | 🎚 🔜 🛍 🌡 👎 🕴 🈹 💝 - Options 🕅 HTML 💌                                                                              | 0      |
| то                   | Rodriguez.                                                                                                    |        |
| Cc                   | More than one match was found.                                                                                  |        |
| Subject:             | Rodriguez Floccari, Elizabeth [ElizabethR.Floccari@UALedu.ar]                                                   |        |
| Tahoma               | Rodriguez Hermida, Adrian [Adrian.RodriguezHermida@UAL<br>Rodriguez M., Maria del Carmen [Maria.RodriguezM@UALe | _      |
|                      | Rodriguez Perata, Cristian [Cristian.Rodriguez@UALedu.ar]                                                       |        |
|                      | Rodriguez Ruiz, Mariela Fernanda [Mariela.Rodriguezruiz@                                                        |        |
|                      | Rodriguez S., Luis A [Luis.RodriguezS@UALedu.ar]                                                                |        |
|                      | Rodriguez, Adrian [Adrian.Rodriguez@vaneduc.edu.ar]                                                             |        |
|                      | Rodriouez. Aleiandro IAleiandro.Rodriouez@uaisalud.com.ar1                                                      |        |
|                      | Remove [Alejandro.Rodriguez@uaisalud.com.ar]                                                                    |        |
|                      |                                                                                                    |        |
|                      |                                                                                                    |        |
|                      |                                                                                                    |        |
|                      |                                                                                                    |        |
|                      |                                                                                                    |        |
|                      |                                                                                                    |        |
|                      |                                                                                                    |        |
|                      | <b>A</b> 100%                                                                                                   | •      |

Una vez redactado el mail hacemos un click en el botón "SEND" o "ENVIAR"

| <i> U</i> ntitled Me | ssage - Wind  | ows Internet I | Explorer     |               |            |                       |               |               | ×    |
|----------------------|---------------|----------------|--------------|---------------|------------|-----------------------|---------------|---------------|------|
| 🥖 https://mai        | ilech90.vaned | luc.edu.ar/ow  | /a/?ae=Item& | 3ta=New&t=I   | PM.Note&cc | =MTQuMi4y             | ODMuMyxlbi1Vl | Jyw0Mjk0OTY3M | jk 🔒 |
| Send 🛃               | 0 🔝           | 11 <b>s</b>    | 9 - <b>4</b> | 🚵 💞 -         | Options    | HTML                  | *             |               | 0    |
| То                   | Rodriguez     | Hermida, A     | <u>drian</u> |               |            |                       |               |               |      |
| Cc                   |               |                |              |               |            |                       |               |               |      |
| Subject:             | Reunión S     | emanal         |              |               |            |                       |               |               |      |
| Tahoma               |               | ✓ 10 ×         | віц          | <u>ı</u> ≣ i≡ | 使得         | <u>•</u> - <u>A</u> - | *             |               |      |
| Mensaje de I         | Prueba        |                |              |               |            |                       |               |               |      |
|                      |               |                |              |               |            |                       |               |               |      |
|                      |               |                |              |               |            |                       |               |               |      |
|                      |               |                |              |               |            |                       |               |               |      |
|                      |               |                |              |               |            |                       |               |               |      |
|                      |               |                |              |               |            |                       |               | %100 💐        | • .d |

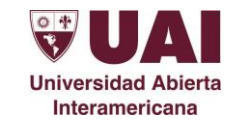

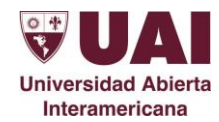

### B) ADJUNTAR ARCHIVOS.

Seleccionando el icono que muestra un Clip, podemos adjuntar archivos para enviar junto con el mensaje.

| 🤗 Reunión Semanal - Windows Internet Explorer                                                                                                    | - • ×         |
|----------------------------------------------------------------------------------------------------|---------------|
| Starter and the set of the set of | Mjk0OTY3Mjk 🔒 |
| Send 🚂 🧃 🔤 🛍 🍫 📍 🌲 🏂 🌮 - Options HTML 🕑 🚯 -                                                                                                    | 9             |
| - Draft automer - 13-36 DM<br>Attach File                                                                                                    |               |
| To Rodriguez Hermida, Adrian                                                                                                    |               |
| Cc                                                                                                    |               |
| Subject: Reunión Semanal                                                                                                    |               |
| Tahoma 🔽 10 🔽 B I U 🗄 🗄 🎼 🚏 🖤 - 🗛 - 🛛                                                                                                    |               |
| Mensaje de Prueba                                                                                                    | € 100% ▼      |
|                                                                                                    | -4 T00% 4     |

Para ubicar el archivo que desea enviar, hacer click en el botón "Browse" o "Examinar".

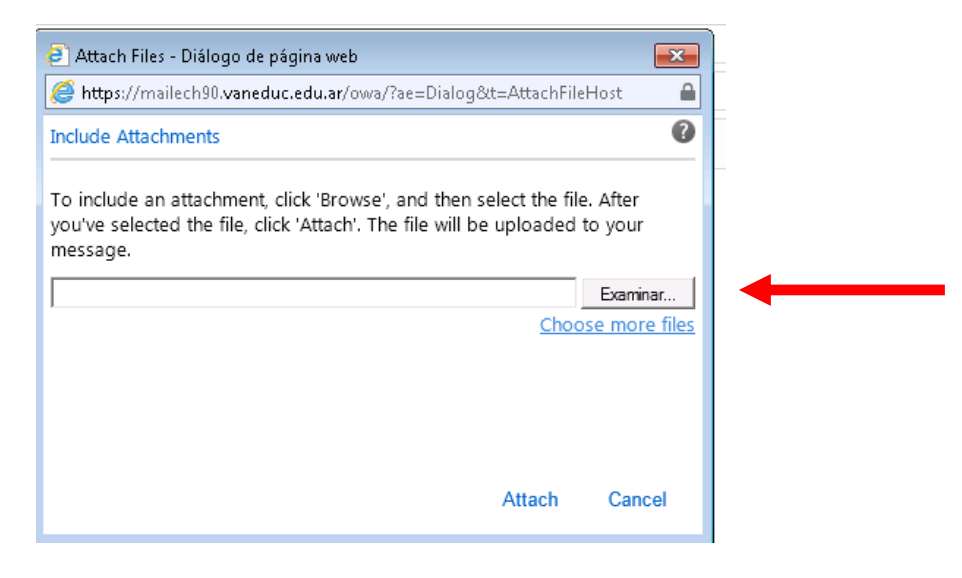

En la siguiente ventana podremos seleccionar el archivo que deseamos enviar. Para ello debemos posicionarnos sobre el universidad Abierta nombre del archivo y hacer click en el botón "Open" o "Abrir". NOTA: Debemos tenen en guerte que el archive no debe ser euperior o 1000.

Interamericana

**NOTA:** Debemos tener en cuenta que el archivo no debe ser superior a **1MB**.

| 🥖 Elegir archivos para cargar                                                                                             |                                                                                                    |
|----------------------------------------------------------------------------------------------------|----------------------------------------------------------------------------------------------------|
| Biblioteca                                                                                                    | s 🕨 Documentos 🕨 🗸 🗸 🗸 🖉 Buscar Documentos                                                                                                    |
| Organizar 🔻 Nueva ca                                                                                                    | rpeta 🔠 🔻 🗍 🔞                                                                                                    |
| ★ Favoritos                                                                                                    | Biblioteca Documentos<br>Incluye: 2 ubicaciones                                                                                                    |
| <ul> <li>Bibliotecas</li> <li>Documentos</li> <li>Escritorio</li> <li>Imágenes</li> <li>Música</li> <li>Vídeos</li> </ul> | NombreFecha de modificaTipSQL Server Management Studio07/02/2012 10:02 aCarVisual Studio 200508/11/2011 09:01 aCarVisual Studio 200821/05/2012 09:47 aCarprueba28/06/2012 12:28Doc |
| 🐏 Equipo<br>🌋 Disco local (C:)<br>🧫 Disco local (D:)<br>👽 Servidor (W:)                                                   | Documentos públicos (Vacío)     C:\Usuarios\Acceso público     Esta carpeta está vacía.                                                                                            |
| Correo Corporati ▼<br>Nomb                                                                                                | <ul> <li>III</li> <li>Todos los archivos (*.*)</li> <li>Abrir</li> </ul>                                                                                                    |

Esto nos lleva a la ventana anterior que muestra el archivo adjuntado. Luego hacer un click en **"Attach" o "Adjuntar"**.

|   | <b>@</b> ],     | Attach Files - Diálogo de página web                                                                                                    | ×              |
|---|-----------------|----------------------------------------------------------------------------------------------------|----------------|
| 1 | 0               | https://mailech90.vaneduc.edu.ar/owa/?ae=Dialog&t=AttachFileHost                                                                                              |                |
|   | Incl            | lude Attachments                                                                                                    | 0              |
|   | To<br>you<br>me | include an attachment, click 'Browse', and then select the file. After<br>I've selected the file, click 'Attach'. The file will be uploaded to your<br>ssage. |                |
|   | C:\             | Users\maucaruso\Documents\prueba.txt                                                                                                    | ar             |
|   |                 | <u>Choose more</u>                                                                                                    | <u>e files</u> |
|   |                 |                                                                                                    |                |
|   |                 |                                                                                                    |                |
|   |                 |                                                                                                    |                |
|   |                 | Attach 🚽 Cam                                                                                                    |                |
|   |                 |                                                                                                    |                |

Outlook nos presentará una ventana que muestra el archivo adjunto.

Para volver a la pantalla del mensaje haga click en "Close" o "Cerrar".

En la siguiente imagen se puede observar los documentos que ha adjuntado.

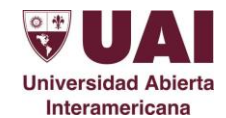

|              | nanal - Windows Internet Explorer  |                           |                        | - • •       |
|--------------|------------------------------------|---------------------------|------------------------|-------------|
| 🎒 https://ma | lech90.vaneduc.edu.ar/owa/?ae=Iten | n&a=New&t=IPM.Note&cc=MT( | QuMi4yODMuMyxlbi1VUyw( | Mjk0OTY3Mjk |
| Send 🔒       | 0 🔤 🛍 🕾 🕴 🦊                        | 🔉 💝 - Options HT          | ML 🖌 🕄 🕯               | 6           |
| Draft auto:  | aved at: 12:26 PM                  |                           |                        |             |
| То           | Rodriguez Hermida, Adrian          |                           |                        |             |
| Cc           |                                    |                           |                        |             |
| Subject:     | Reunión Semanal                    |                           |                        |             |
| Attached:    | 🗐 prueba.txt (64 B) 🗙              |                           |                        |             |
| Tahoma       | V 10 V I                           | υ⊫ ⊨ ∉ ∉ ₩.               | A - ×                  |             |
| Mensaje de   | Prueba                             |                           |                        |             |
| Mensaje de   | Prueba                             |                           |                        |             |

## C) <u>RECEPCIÓN DE CORREOS</u>

Al abrir un mensaje recibido, dispondremos de una serie de posibilidades, utilizando los botones superiores.

| Í | 🥝 Reunión Semanal - Windows Internet Explorer 📃 💷                                                    | ×     |
|---|----------------------------------------------------------------------------------------------------|-------|
|   | Mttps://mailech90.vaneduc.edu.ar/owa/?ae=Item&a=Open&tt=IPM.Note&id=RgAAAADp4d6wgeyyR5yP08MnF1cTBwD% | 2fk 🔒 |
|   | Reply Reply All Forward 🔻 - 🏭 🖓 🏠 🏠 🏠 🔺 🦄                                                            | 0     |
|   | Reunió Semanal                                                                                       |       |
|   | Exchange, Manager010                                                                                 |       |
|   | To Exchange, Manager010                                                                              |       |
|   | ttachments: (a) prueba.bt (64 B) Thursday, June 28, 2012 12-3                                        | 2 PM  |
|   | Mensaje de Prueba                                                                                    |       |
|   | \$ 100%                                                                                              | •     |

Los más comunes son:

- "Responder" o "Replay". (Flecha Roja)
- "Reenviar", se utiliza el cuerpo del mensaje recibido para enviarlo a un nuevo destinatario.(Flecha Azul)
- Eliminar mensaje. (Flecha Negra)

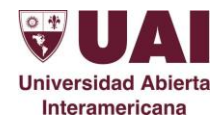

Si abrimos un mail con un **archivo adjunto** (Flecha Verde), para ver el archivo adjunto debemos hacer un click sobre el nombre de dicho archivo y nos aparecerá la siguiente pantalla.

| 🤗 Reunión Semanal - Windows Internet Explorer      |                |               |                  |                      |
|----------------------------------------------------|----------------|---------------|------------------|----------------------|
| https://mailech90.vaneduc.edu.ar/owa/?ae=Item&a=Op | en&t=IPM.Not   | e&id=RgAAAAD  | p4d6wgeyyR5yP08M | nF1cTBwD%2fk 🗎       |
| Reply Reply All Forward 🔻 - 🔡 - 🚖 🧯                | 🗎 🔌 🗙          | P 🔶 🔸         | *                | 0                    |
| Reunión Semanal                                    |                |               |                  |                      |
| Exchange, Manager010                               |                |               |                  |                      |
| To: Exchange, Manager010                           |                |               |                  |                      |
| Attachments: 🗐 brueba.bt (64 B)                    |                |               | Thursday, Ju     | ne 28, 2012 12:32 PM |
| Mensaje de Prueba                                  |                |               |                  |                      |
|                                                    |                |               |                  |                      |
| ¿Desea abrir o guardar <b>prueba.txt</b> desd      | e mailech90.va | meduc.edu.ar? | ×                |                      |
|                                                    | Abrir          | Guardar       | Cancelar         | 🖲 100% 🔻 📑           |

- El botón "Open" o "Abrir" nos permite abrir el archivo
- El botón "Save" o "Guardar" nos da la opción de guardar el archivo en nuestra PC

NOTA: Recomendamos primero guardar el adjunto en el equipo donde estemos operando y luego visualizarlo.

### D) PAPELERA DE RECICLAJE (Elementos eliminados)

| rchivo Edición Ver Fa                                                                                                    | ch30.vaneduc.edu.ar/owa/ D ~ 🗎 C × 🔟 Exchange, Manager010 - O ×                                                             | ĥ                          |  |  |
|----------------------------------------------------------------------------------------------------|----------------------------------------------------------------------------------------------------|----------------------------|--|--|
| Outlook Web App                                                                                                    | sign out Exchange, Manager                                                                                                  |                            |  |  |
| Mail > Deleted Items 1                                                                                                    | Items                                                                                                    | Find Someone Options * (2) |  |  |
| Favorites<br>Inbox<br>Unread Mail<br>Sent Items                                                                                                    | New - Delete - Move - Empty View - C Reply Reply All Forward Search Entire Mailbox + + Arsange by Date - Neweston Top Today | Acti                       |  |  |
| Detecto terms  Exchange, Manager010     Inbox     Drafts     Sent Items     Deleted Items     Deleted Items     Borrador     Etemantice enviroless | Exchar B, Manager010 Reund Biemanal                                                                                         | 123                        |  |  |
| Elementos enviados     Junk E-Mail     Notes     RSS Feeds     Search Folders                                                                      |                                                                                                    |                            |  |  |

El botón "Delete" o "Eliminar" nos da la posibilidad de borrar mails de forma individual o de forma grupal (manteniendo apretada la tecla "Ctrl" del teclado y haciendo click en los mensajes a eliminar (flecha negra)

El botón "Empty Deleted Items" o "Eliminar elementos borrados" sirve para eliminar por **completo** todos los correos ubicados en la carpeta "Elementos eliminados". Este botón borrará todos los correos previamente eliminados en forma **definitiva** (flecha roja)

| NOTA: Es muy importante "Vaciar la carpeta de elementos eliminados" PERIÓDICAMENTE.                        |  |
|----------------------------------------------------------------------------------------------------|--|
| Al alcanzar su nivel máximo de capacidad, seremos alertados y luego inhibidos para operar nuestra casilla. |  |

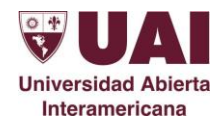

# E) <u>CIERRE DE SESIÓN</u>

Una vez que hemos decidido finalizar el uso de nuestra casilla de mail, no debemos olvidarnos de presionar el botón "Log Off", "Cerrar Sesión" o "Sign out" que se encuentra en nuestra barra de Outlook para desconectarnos totalmente del servidor.

| utlook Web App                                                             |                                |                            |                                                                                | sign out Exchange, Manager010 |
|----------------------------------------------------------------------------|--------------------------------|----------------------------|--------------------------------------------------------------------------------|-------------------------------|
| ail > Inbox 1 Items                                                        |                                |                            |                                                                                | Find Seone Options • (2)      |
| vorites<br>Inbox                                                           | New - Delete - Move - Filter - | View - 🖉                   | Reunión Semanal                                                                |                               |
| <ul> <li>Unread Mail</li> <li>Sent Items</li> <li>Deleted Items</li> </ul> | Conversation<br>Today          | Is by Date * Newest on Top | Exchange, Manager010 To: Exchange, Manager010 Attachments: [] prueba.bt (64 8) | i) 🐳 🦚 褅 Action               |
| change, manager010<br>Inbox<br>Drafts<br>Sent Items<br>Deleted Items       |                                |                            | Inbox, Sent Items<br>Mensaĵe de Prueba                                         | Thuns June 28, 2012 1232 F    |
| Borrador<br>Elementos enviados<br>Junk E-Mail<br>Notes<br>RSS Feeds        |                                |                            |                                                                                |                               |
| Search Folders                                                             |                                |                            |                                                                                |                               |
| Mail                                                                       |                                |                            |                                                                                |                               |
| Calendar                                                                   |                                |                            |                                                                                |                               |

Por cualquier consulta o duda, contactarse con el Área de Soporte Técnico, a la siguiente dirección: <u>soporte@uai.edu.ar</u>

IMPORTANTE: la UAI nunca le pedirá que informe o confirme la clave de Email a través de correo electrónico.